## ИНСТРУКЦИЯ

# по регистрации пользователя (автора или рецензента) на информационном портале Вестник КРСУ

## Регистрация и заполнение анкеты

1. Для регистрации на ИП Вестник КРСУ необходимо зайти на сайт портала http://vestnik.krsu.edu.kg/.

2. На главной странице нажмите на кнопку РЕГИСТРАЦИЯ ПОЛЬЗОВАТЕЛЯ в правом верхнем углу.

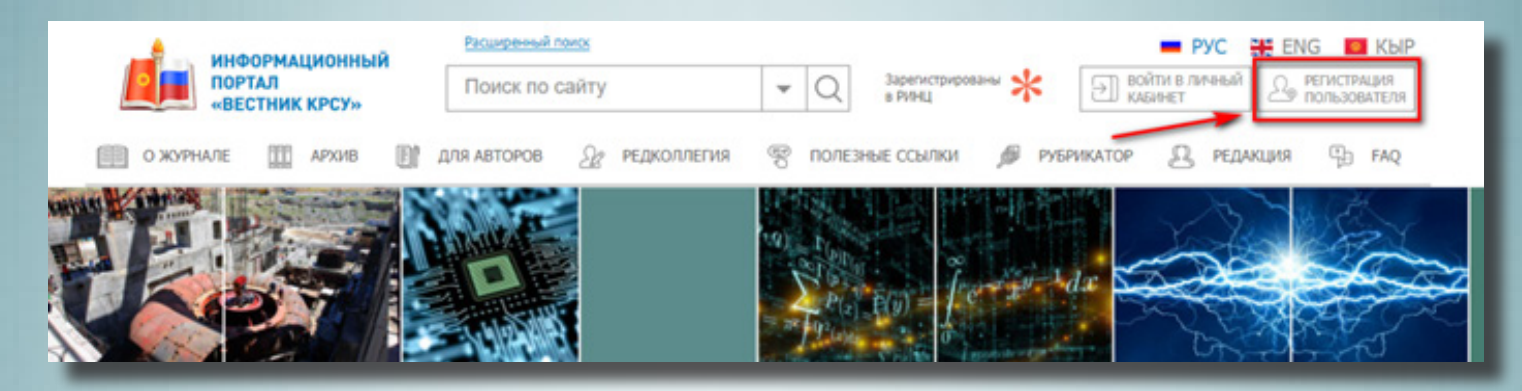

### 3. Заполнить анкету:

3.1. В первом разделе анкеты внесите Ваши персональные данные.

## 3.2. Заполните раздел ОРГАНИЗАЦИЯ.

| ОРГАНИЗАЦИЯ | Основное место работы *     |          |   |
|-------------|-----------------------------|----------|---|
|             | Начните вводить название    |          |   |
|             | Должность *                 |          |   |
|             |                             |          | - |
|             | Дополнительное место работы |          |   |
|             | Начните вводить название    |          |   |
|             | Должность                   |          |   |
|             |                             |          |   |
|             | Город *                     | Страна * |   |
|             |                             |          |   |

### 3.2.1. Выберите должность из имеющегося списка.

### 3.2.2. Выберите страну из списка. Впишите город.

В поле «Основное место работы» начните вводить название Вашего учреждения. В выпадающем списке появится нужное Вам название. Если в выпавшем списке нет нужного учреждения, впишите официальное название вручную. !!! Вводить необходимо официально принятое название.

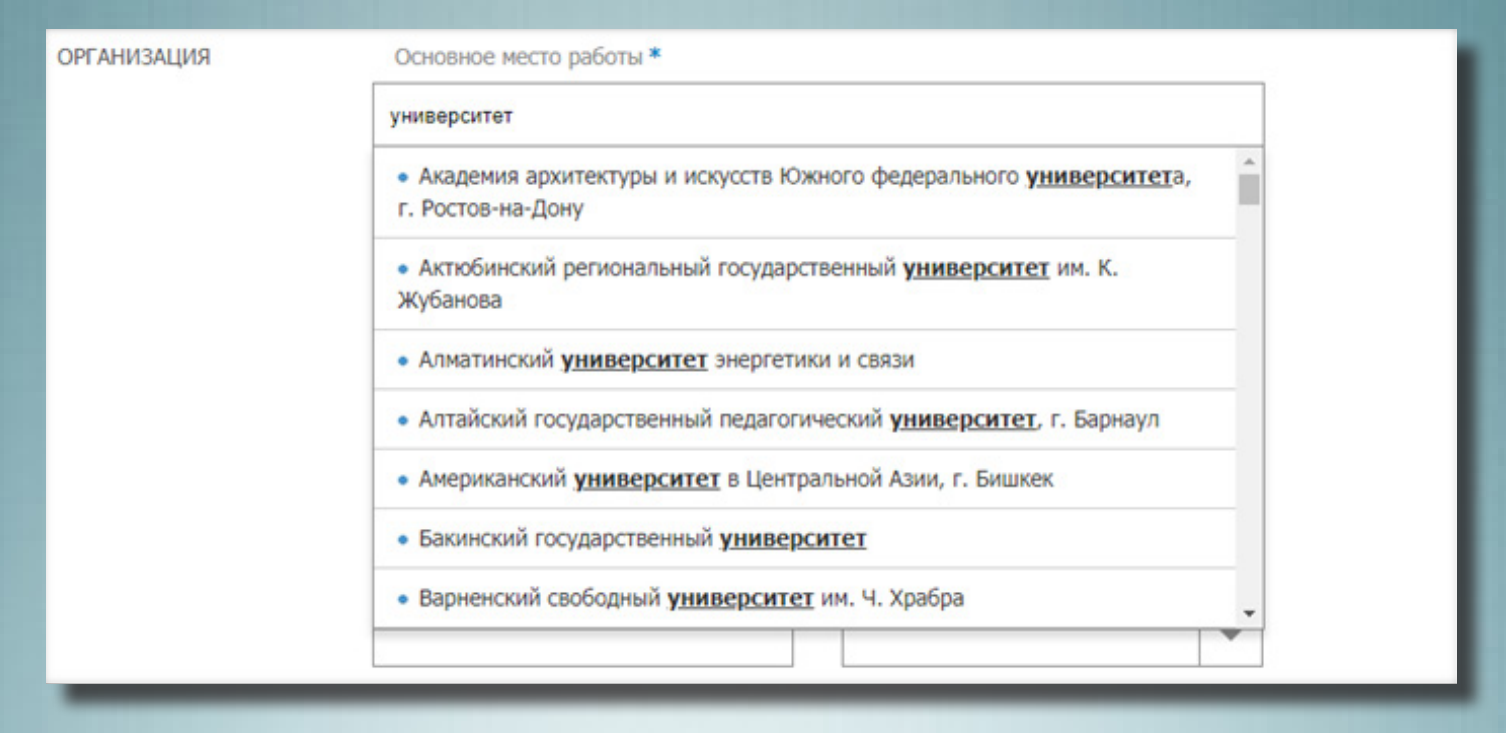

3.2.3. Заполните дополнительные пункты из списка, если будет предложено.

| ОРГАНИЗАЦИЯ | Основное место работы *                     |   |
|-------------|---------------------------------------------|---|
|             | Кыргызско-Российский Славянский университет |   |
|             | Факультет *                                 |   |
|             | Медицинский факультет                       | - |
|             | Кафедра *                                   |   |
|             | Кафедра химии и биохимии                    | • |

3.2.4. В разделе «РОЛЬ» обязательно выберите «автор» или «рецензент».

4. В полях: «Ученая степень», «Квалификация», «Ученое звание», «Область научных интересов» выберите необходимое из списков.

| РОЛЬ | ☐ Я автор ♥ ☐ Я рецензент ♥ Ученая степень * |   |
|------|----------------------------------------------|---|
|      |                                              | - |
|      | Квалификация * Ученое звание *               |   |
|      |                                              | * |
|      | Область научных интересов *                  |   |
|      | Начните вводить название                     |   |

5. В разделе КОНТАКТНЫЕ ДАННЫЕ впишите Вашу действующую электронную почту и телефон. Именно на эту почту будут приходить уведомления из личного кабинета.

6. Придумайте и запомните Логин и Пароль. Впишите их в соответствующие поля.

### 7. Введите код безопасности.

| АВТОРИЗАЦИЯ | Логин *                                                                | Пароль *                                   |
|-------------|------------------------------------------------------------------------|--------------------------------------------|
|             |                                                                        |                                            |
|             |                                                                        | Подтвердить пароль *                       |
|             |                                                                        |                                            |
|             | Подтверждение кода безопасно                                           | ости                                       |
|             | Код безопасности:                                                      | Введите код:                               |
|             | XnHXrG                                                                 |                                            |
|             | Обновить (если не виден код)                                           |                                            |
|             | Я прочитал(а) и понял(а) Согла<br>обазглась выполнять все осо уславний | шение с зарегистрированным пользователем и |

8. Ознакомьтесь с Пользовательским соглашением, поставьте галочку и нажите на активную ссылку синего цвета.

Я прочитал(а) и понял(а) Соглашение с зарегистрированным пользователем и обязуюсь выполнять все его условия.

## Информационного Портала «Вестник КРСУ»

Информационный Портал «Вестник КРСУ» (далее — Портал) создан для того, чтобы автоматизировать процессы загрузки, рецензирования и публикации научных статей в научном журнале «Вестник КРСУ», упростив авторам научных статей алгоритм их публикационный деятельности - предоставления статьи в Редакцию, прохождения ее рецензирования, доработки, заключения Редакционной коллегии и публикации.

Портал предоставляет своим пользователям возможность загружать собственные научные статьи (далее – «Произведения») с целью их дальнейшей публикации в журнале «Вестник

9. Нажмите кнопку ЗАРЕГИСТРИРОВАТЬСЯ.

ЗАРЕГИСТРИРОВАТЬСЯ

!!! При правильно заполненных полях появится сообщение

| поздравляем!                    |   |
|---------------------------------|---|
| Регистрация прошла успешно      |   |
| продолжить                      | ] |
| Для активации учетной записи    |   |
| перейдите по ссылке в письме от |   |
| Информационного портала КРСУ    |   |

#### 10. Активация учетной записи.

Чтобы активировать учетную запись, перейдите в почтовый ящик, указанный при регистрации. В новом письме, высланном автоматически с ИП, нажмите кнопку ПОДТВЕРДИТЬ.

| Здра                      | вствуйте,                                              |
|---------------------------|--------------------------------------------------------|
| Спасибо                   | за регистрацию на нащем веб сайте.                     |
| Для подтверждени          | ия регистрации кликните по следующей кнопке:           |
|                           | ПОДТВЕРДИТЬ                                            |
| Если у                    | Вас возникли проблемы с кнопкой,                       |
| то вставьте следук        | ощую ссылку в адресную строку веб-браузера:            |
| http://vestnik.krsu.edu.k | g/user/register/confirm/dcZq1K7IL3jSToMZhmpoqvmgrIIE16 |

После нажатии кнопки ПОДТВЕРДИТЬ, Вы перейдете на сайт и сможете войти в личный кабинет, используя Ваши личные данные.

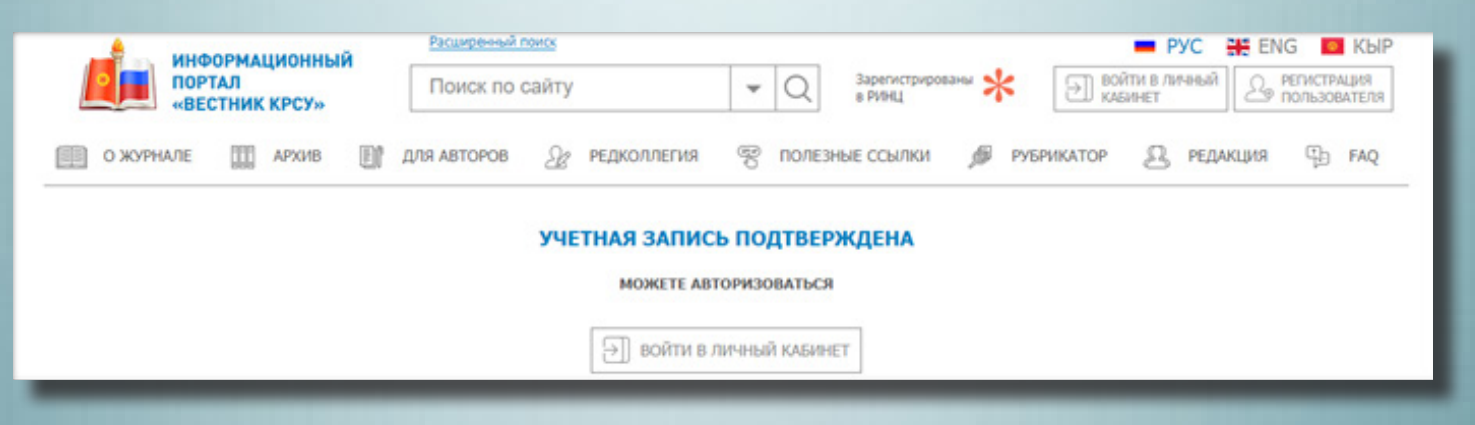

!!! При возникновении вопросов или проблем с регистрацией обратитесь по телефону: (+996 312)43 29 08 или напишите сообщение на электронную почту vestnik@krsu.edu.kg.

# ИНСТРУКЦИЯ для автора

1. Чтобы начать работу как автор, необходимо войти в личный кабинет. Для этого нажмите на кнопку в правом верхнем углу ВОЙТИ В ЛИЧНЫЙ КАБИНЕТ.

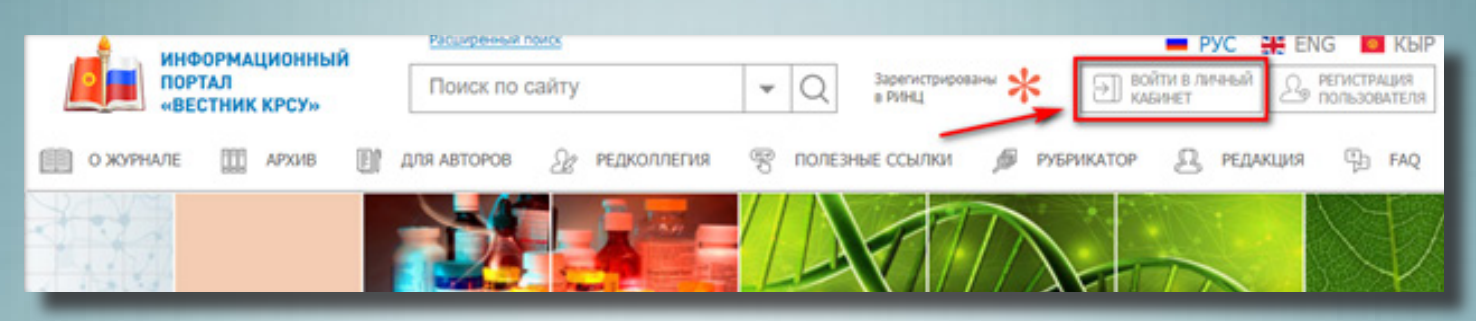

2. Введите данные, которые Вы указали при регистрации, и нажмите кнопку <mark>ВОЙТИ</mark>.

|                | × |
|----------------|---|
| АВТОРИЗАЦИЯ    |   |
| Логин          |   |
|                |   |
|                |   |
| Пароль         |   |
|                |   |
|                |   |
| войти          |   |
|                |   |
| забыли пароль? |   |
|                |   |

## Размещение рукописи на ИП

1. Чтобы опубликовать рукопись в личном кабинете нажмите на кнопку ДОБАВИТЬ РУКОПИСЬ.

|                        | ЛИЧНЫЙ КАБИНЕТ |                   |                                                      |               |
|------------------------|----------------|-------------------|------------------------------------------------------|---------------|
|                        | ABTOP          | сообщения         | ПОДПИСКИ / ОБЛАСТИ ИНТЕРЕСОВ                         | ЛИЧНЫЕ ДАННЫЕ |
|                        |                |                   | ОНАЛЬНЫЙ НОМЕР АВТОРА: А-564224<br>Добавить рукопись |               |
| РУКОПИСИ<br>В РАБОТЕ   | Нет рук        | описей в работе   |                                                      |               |
| ПРИНЯТЫ К<br>ПУБЛИКАЦИ | нет рук<br>1И  | описей принятых к | публикации                                           |               |

2. При добавлении новой рукописи, пропустите первый раздел и заполните раздел НАЗВАНИЕ РУКОПИСИ.

|                      | В случае добавления «ДОРАБОТАННОЙ СТАТЫИ» необходимо выбрать ее название<br>из выпадающего списка, расположенного ниже и нажать «СОХРАНИТЬ И ПРОДОЛЖИТЬ».<br>В случае добавления «НОВОЙ СТАТЫИ» оставьте поле пустым. |
|----------------------|----------------------------------------------------------------------------------------------------|
| название<br>рукописи | <ul> <li>* - поля обязательные для заполнения</li> <li>На кыргызском языке</li> </ul>                                                                                                    |
|                      | На русском языке *                                                                                                    |
|                      |                                                                                                    |

## 3. Впишите проверенный УДК. Выберите рубрики.

!!! В случае отсутствия УДК необходимо обратиться в редакцию.

| аправление | уда –                       |
|------------|-----------------------------|
|            | Выбор основной рубрики *    |
|            | Начните вводить название    |
|            | Выбор дополнительных рубрик |
|            | Начните вводить название    |

4. Заполните сведения об авторах в соответствии с паспортными данными. !!! В поле Сведения об авторах Ф.И.О. необходимо написать полностью с обязательным указанием места работы, страны, города, телефона и электронной почты.

| АВТОР(-Ы) | Фамилия И.О., Фамилия И.О.,                                                              |
|-----------|------------------------------------------------------------------------------------------|
|           | Ф.И.О. на кыргызском языке *                                                             |
|           | Сидоров И.П.                                                                             |
|           | Ф.И.О. на русском языке *                                                                |
|           | Сидоров И.П.                                                                             |
|           | Ф.И.О. на английском языке *                                                             |
|           | Sidorov I.P.                                                                             |
|           | Порялок заролнения свелений об авторе(-ах)                                               |
|           | Фамилия И.О. – уч. звание, должность, место работы №1; должность, место работы №2, тел.: |
|           | e-mail: Фамилия И.О. – уч. звание, должность, место работы №1, тел.: e-mail:,            |
|           | Сведения об авторе(-ах) на кыргызском языке *                                            |
|           | Сидоров Иван Петрович                                                                    |
|           |                                                                                          |
|           |                                                                                          |
|           |                                                                                          |
|           | Сведения об авторе(-ах) на русском языке *<br>Сидоров Иван Петрович -                    |
|           |                                                                                          |
|           |                                                                                          |
|           |                                                                                          |
|           | Сведения об авторе(-ах) на английском языке *                                            |
|           | Sidorov Ivan Petrovich                                                                   |

5. Заполните информацию о статье:
Аннотацию
Ключевые слова
После заполнения информации о статье нажмите кнопку СОХРАНИТЬ И
ПРОДОЛЖИТЬ.

!!! Загрузка полного текста статьи (ТЕЛА РУКОПИСИ) будет возможна только после корректного заполнения всех полей, указанных выше.

|                                 | Ключевые слова на английском языке *                                |
|---------------------------------|---------------------------------------------------------------------|
| ЗАГРУЗКА ТЕЛА<br>РУКОПИСИ       | «ТЕЛО РУКОПИСИ» можно будет добавить после сохранения записи.       |
| ЗАГРУЗКА КВИТАНЦИИ<br>ОБ ОПЛАТЕ | «КВИТАНЦИЮ ОБ ОПЛАТЕ» можно будет добавить после сохранения записи. |
|                                 | СОХРАНИТЬ И ПРОДОЛЖИТЬ                                              |

#### 6. Выберите файл с текстом статьи, нажав на кнопку ОБЗОР.

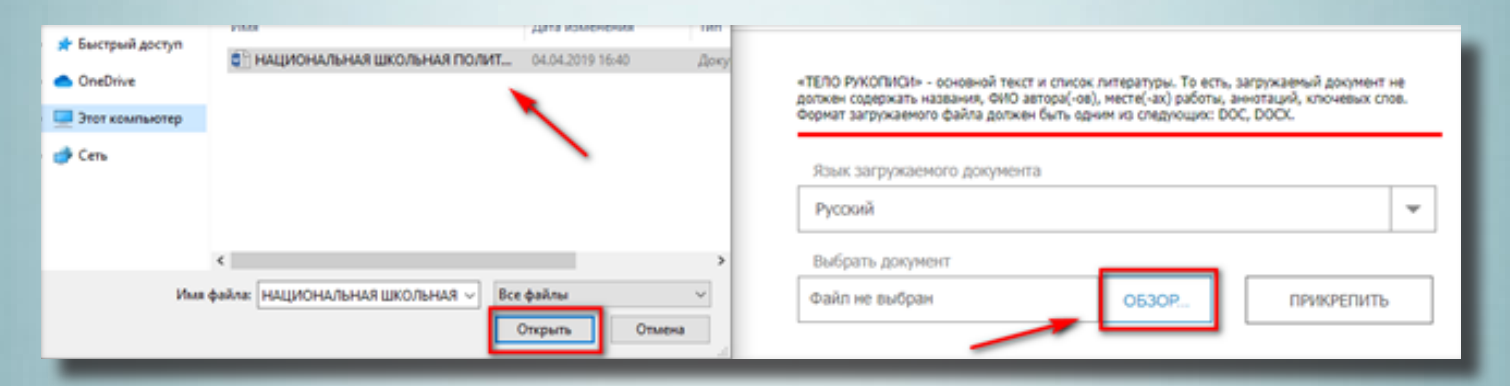

### 7. После выбора файла нажмите кнопку ПРИКРЕПИТЬ.

| ЗАГРУЗКА ТЕЛА<br>РУКОПИСИ | «ТЕЛО РУКОПИСИ» - основной текст и список литературы. То есть, загружаемый документ не<br>должен содержать названия, ФИО автора(-ов), месте(-ах) работы, аннотаций, ключевых слов.<br>Формат загружаемого файла должен быть одним из следующих: DOC, DOCX. |
|---------------------------|----------------------------------------------------------------------------------------------------|
|                           | Язык загружаемого документа<br>Русский                                                                                                    |
|                           | Выбрать документ<br>НАЦИОНАЛЬНАЯ ШКОЛЬНАЯ П ОБЗОР ПРИКРЕПИТЬ                                                                                                    |

!!! После загрузки файлу присваивается серийный номер, который отображается снизу.

| ЗАГРУЗКА ТЕЛА<br>РУКОПИСИ | «ТЕЛО РУКОПИСИ» - основной текст и список л<br>должен содержать названия, ФИО автора(-ов),<br>Формат загружаемого файла должен быть одни | питературы. То есть,<br>месте(-ах) работы, а<br>им из следующих: DC | загружаемый документ не<br>иннотаций, ключевых слов.<br>)C, DOCX. |
|---------------------------|----------------------------------------------------------------------------------------------------|---------------------------------------------------------------------|-------------------------------------------------------------------|
|                           | Язык загружаемого документа                                                                                                    |                                                                     |                                                                   |
|                           | Русский                                                                                                    |                                                                     | -                                                                 |
|                           | Выбрать документ                                                                                                    |                                                                     |                                                                   |
|                           | Файл не выбран                                                                                                    | ОБЗОР                                                               | ПРИКРЕПИТЬ                                                        |
|                           | M-20191017-001-1.docx                                                                                                    |                                                                     | 🗙 Удалить                                                         |
|                           |                                                                                                    |                                                                     |                                                                   |

8. Загрузите квитанцию об оплате, если таковая имеется.

| ЗАГРУЗКА КВИТАНЦИИ<br>ОБ ОПЛАТЕ | Формат загружаемого файла должен быть одним из следующих: PDF, JPEG, JPG, PNG. |       |            |
|---------------------------------|--------------------------------------------------------------------------------|-------|------------|
|                                 | Выбрать документ                                                               |       |            |
|                                 | Файл не выбран                                                                 | ОБЗОР | ПРИКРЕПИТЬ |
|                                 |                                                                                |       |            |

9. После внесения всех данных нажмите кнопку:

СОХРАНИТЬ И ПРОДОЛЖИТЬ – для дальнейшей доработки.

ОТПРАВИТЬ НА РАССМОТРЕНИЕ – для рассмотрения и размещения на портале.

| ЗАГРУЗКА КВИТАНЦИИ<br>ОБ ОПЛАТЕ | Формат загружаемого файла должен быть одн | им из следующих: PDF, | JPEG, JPG, PNG.    |
|---------------------------------|-------------------------------------------|-----------------------|--------------------|
| Выбрать документ                |                                           |                       |                    |
|                                 | Файл не выбран                            | 0530P                 | ПРИКРЕПИТЬ         |
|                                 |                                           |                       |                    |
|                                 | 1                                         |                       |                    |
|                                 | ·                                         |                       |                    |
|                                 | СОХРАНИТЬ И ПРОДОЛЖИТЬ                    | ОТПРАВИ               | ТЬ НА РАССМОТРЕНИЕ |
|                                 |                                           |                       |                    |

!!! После завершения загрузки статья будет отображаться в личном кабинете.

| ЛИЧНЫЙ КАБИНЕТ                                  |                                       |                                                                       |                                              |                       |
|-------------------------------------------------|---------------------------------------|-----------------------------------------------------------------------|----------------------------------------------|-----------------------|
| ABTOP                                           | 6                                     | сообщения                                                             | ПОДПИСКИ / ОБЛАСТИ ИНТЕРЕСОВ                 | ЛИЧНЫЕ ДАННЫЕ         |
|                                                 |                                       | ПЕРСОНАЛЬ                                                             | НЫЙ НОМЕР АВТОРА: А-923793<br>АВИТЬ РУКОПИСЬ |                       |
|                                                 |                                       |                                                                       |                                              |                       |
| 3 PAEOTE                                        | ► HALLI<br>K CO                       | юнальная школьная<br>ВЕТАМ (1917–1924 гг.)                            | ПОЛИТИКА В ТУРКЕСТАНСКОЙ СОВЕТСКОЙ           | РЕСПУБЛИКЕ: ОТ ИМПЕРИ |
| РУКОЛИСИ<br>В РАБОТЕ<br>ПРИНЯТЫ К<br>ПУБЛИКАЦИИ | наць<br>к сой<br>нет руко<br>нет руко | онильная школьная<br>ВЕТАМ (1917–1924 гг.)<br>описей принятых к публи | политика в туркестанской советской           | РЕСПУБЛИКЕ: ОТ ИМПЕРИ |

Отслеживать движение рукописи можно в личном кабинете во вкладке CO-ОБЩЕНИЯ.

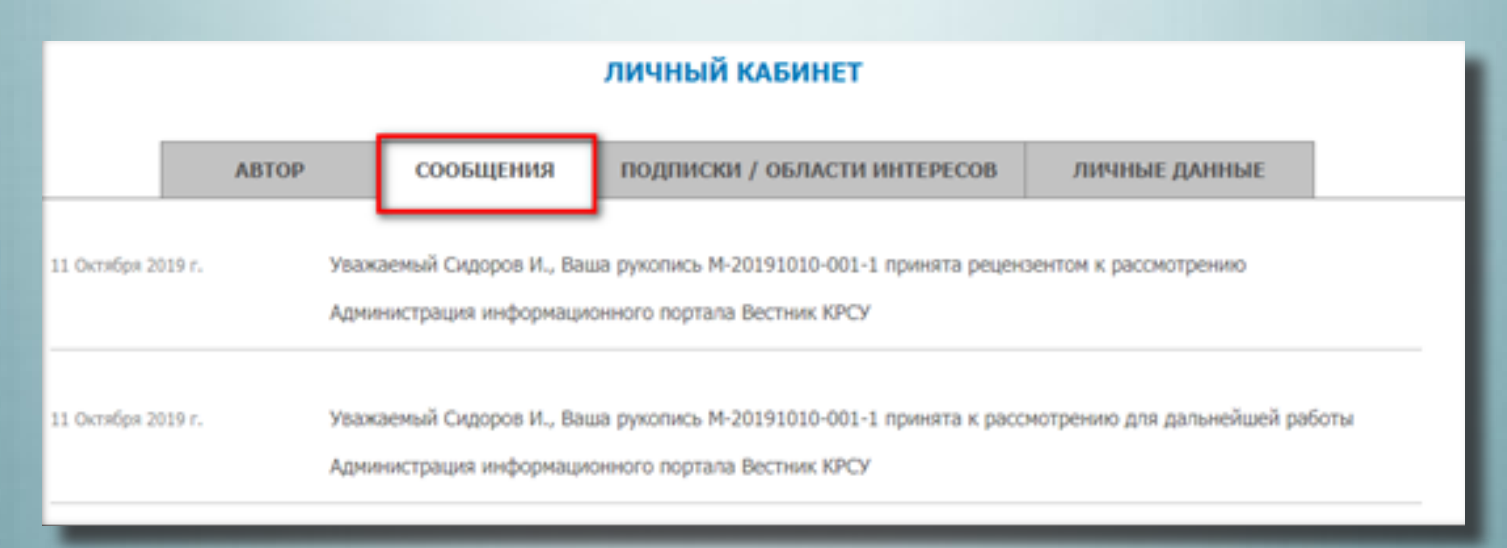

!!! При возникновении вопросов или проблем с регистрацией обратитесь по телефону: (+996 312)43 29 08 или напишите сообщение на электронную почту vestnik@krsu.edu.kg.

## ИНСТРУКЦИЯ для рецензента

1. Чтобы начать работу как рецензент, необходимо войти в личный кабинет. Для этого нажмите на кнопку в правом верхнем углу.

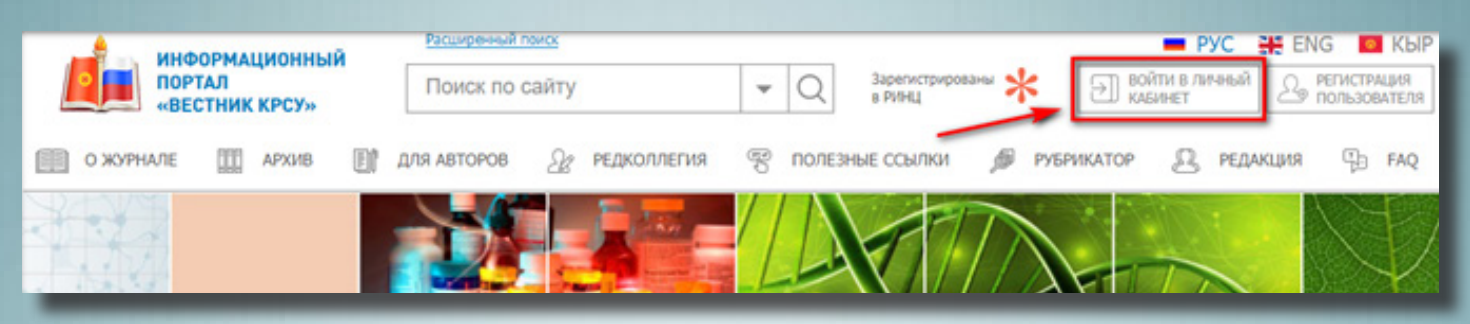

2. Введите данные, которые Вы указали при регистрации, и нажмите кнопку <mark>ВОЙТИ</mark>.

| АВТОРИЗАЦИЯ    |    |
|----------------|----|
| Логин          | 12 |
| <br>Пароль     |    |
|                |    |
| войти          |    |
| Забыли пароль? |    |

3. При наличии новых статей для рецензии Вы получите уведомление в личном кабинете во вкладке СООБЩЕНИЯ. Также придет оповещение на Вашу электронную почту.

| ЛИЧНЫЙ КАБИНЕТ     |                                                       |                                                                            |                                 |
|--------------------|-------------------------------------------------------|----------------------------------------------------------------------------|---------------------------------|
| PELLER             | нзент сообщения                                       | ПОДПИСКИ / ОБЛАСТИ ИНТЕРЕСОВ                                               | ЛИЧНЫЕ ДАННЫЕ                   |
| 22 Октября 2019 г. | Уважаемый Петров И., пост<br>Администрация информации | упил новый запрос на рецензию, ознакомиться<br>онного портала Вестник КРСУ | и можно в Вашем личном кабинете |
| 11 Октября 2019 г. | Уважаемый Петров И., пост<br>Администрация информация | упил новый запрос на рецензию, ознакомиться<br>онного портала Вестник КРСУ | а можно в Вашем личном кабинете |

4. Ознакомившись с информацией о статье, выберите кнопку ОТКЛОНИТЬ или ПРИНЯТЬ.

| ЛИЧНЫЙ КАБИНЕТ                   |                                                                                                    |  |  |
|----------------------------------|----------------------------------------------------------------------------------------------------|--|--|
| РЕЦЕНЗІ                          | ЕНТ СООБЩЕНИЯ ПОДПИСКИ / ОБЛАСТИ ИНТЕРЕСОВ ЛИЧНЫЕ ДАННЫЕ                                                                                                    |  |  |
|                                  | ПЕРСОНАЛЬНЫЙ НОМЕР РЕЦЕНЗЕНТА: R-316365                                                                                                    |  |  |
| ПРЕДЛОЖЕНИЯ<br>НА РЕЦЕНЗИРОВАНИЕ | 22 Октября 2019 г.<br>НАЦИОНАЛЬНАЯ ШКОЛЬНАЯ ПОЛИТИКА В ТУРКЕСТАНСКОЙ СОВЕТСКОЙ РЕСПУБЛИКЕ:<br>ОТ ИМПЕРИИ К СОВЕТАМ (1917–1924 гг.)<br>УДК 94(575) <u>Всеобщая история</u><br>Аннотацияя:   |  |  |
|                                  | Анализироптся принципы ранней советской образовательной политики в Туркестанской Автономной<br>Социалистической Советской Республике.                                                      |  |  |
|                                  | Ключевые слова:<br>Туркестаноская Советокая Республика; образовательная политика; исламокие конфессиональные школы; борьба с<br>неграмотностью; единая трудовая школа<br>ОТКЛОНИТЬ ПРИНЯТЬ |  |  |

5. При ПРИНЯТИИ рукописи на рецензирование Вам будет доступен полный текст статьи.

ТЕКУЩЕЕ РЕЦЕНЗИРОВАНИЕ НАЦИОНАЛЬНАЯ ШКОЛЬНАЯ ПОЛИТИКА В ТУРКЕСТАНСКОЙ СОВЕТСКОЙ РЕСПУБЛИКЕ: ОТ ИМПЕРИИ К СОВЕТАМ (1917–1924 гг.) Необходимо завершить реценсирование до 23 Октября 2019 г. ПЕРЕЙТИ К РЕЦЕНЗИРОВАНИЮ

## 6. Нажмите на кнопку ПЕРЕЙТИ К РЕЦЕНЗИРОВАНИЮ.

### 7. Оцените рукопись по предложенным критериям.

| ОЦЕНКА ЭЛЕМЕНТОВ<br>РУКОПИСИ | <ol> <li>Статья написана по узкоспециальной проблеме, которая не может<br/>представлять интерес для читателей журнала, либо проблема имеет<br/>хорошо известное решение и статья не со-держит новых аспектов *</li> </ol> | 🔾 Да | ⊖ Нет |
|------------------------------|----------------------------------------------------------------------------------------------------|------|-------|
|                              | 2. Четко сформулированная гипотеза отсутствует *                                                                                                    | 🔾 Да | О Нет |
|                              | 3. Обзор эпизодический и формальный *                                                                                                    | 🔾 да | О Нет |
|                              | <ol> <li>Статья содержит нарушения формальной логики, нет четко<br/>выраженной доказательной базы</li> </ol>                                                                                                    | 🔾 Да | Нет   |
|                              | 5. Выводы не вытекают непосредственно из материала статьи *                                                                                                    | 🔾 да | ⊖ Нет |
|                              | <ol> <li>Авторская гипотеза сформулирована, но она имеет близкие аналоги<br/>в опубликованных статьях, либо нечетко определена и не может быть<br/>строго доказана или опровергнута *</li> </ol>                          | 🔾 да | ⊖ Нет |
|                              | <ol> <li>Рассмотрены основные работы по проблеме, показаны аспекты<br/>проблемы, уже имеющие решение *</li> </ol>                                                                                                    | 🔾 Да | О Нет |

### 8. После выбранных пунктов нажмите СОХРАНИТЬ И ПРОДОЛЖИТЬ.

|             | 19. Статья содержит четкую логическую и или формализованную (в<br>виде эконометрической модели) схему доказательства выдвигаемых<br>автором положений * | 💽 Да | U Her |
|-------------|----------------------------------------------------------------------------------------------------|------|-------|
|             | 20. Выводы представляют самостоятельную ценность *                                                                                                    | 🔘 Да | ⊖ Нет |
|             | Заполните обязательные оценки, чтобы была возможность рекомендовать.                                                                                    |      |       |
|             |                                                                                                    |      |       |
| 07117110140 |                                                                                                    |      |       |
| РЕЦЕНЗИЯ    |                                                                                                    |      |       |
|             |                                                                                                    |      |       |
|             |                                                                                                    |      |       |
|             |                                                                                                    |      |       |
|             |                                                                                                    |      |       |
|             | СОХРАНИТЬ И ПРОДОЛЖИТЬ                                                                                                    |      |       |

9. В поле РЕЦЕНЗИЯ вписывается комментарий к рецензируемой статье. !!! Поле РЕЦЕНЗИЯ обязательно для заполнения.

10. В зависимости от количества баллов и Вашего мнения, выберите нужную кнопку.

|              | Итоговое количество баллов | 16                   |                                                      |
|--------------|----------------------------|----------------------|------------------------------------------------------|
| РЕЦЕНЗИЯ     |                            |                      |                                                      |
|              | СОХРАНИТЬ И ПРОДОЛЖИ       | ТЬ                   |                                                      |
| РЕКОМЕНДАЦИЯ | От 0 до 5 баллов(-а)       | От 6 до 0 баллов(-а) | От 11 до «о баллов(-а)<br>РЕКОМЕНДОВАТЬ К ПУБЛИКАЦИИ |

## 11. Вся информация будет сохраняться в личном кабинете.

| РЕЦЕНЗЕН                             | сообщения                                                       | ПОДПИСКИ / ОБЛАСТИ ИНТЕРЕСОВ       | ЛИЧНЫЕ ДАННЫЕ               |
|--------------------------------------|-----------------------------------------------------------------|------------------------------------|-----------------------------|
|                                      | ПЕРСОН                                                          | АЛЬНЫЙ НОМЕР РЕЦЕНЗЕНТА: R-316365  |                             |
| ЕКУЩЕЕ<br>ЕЦЕНЗИРОВАНИЕ              | Необходимо завершить рецено                                     | ирование до 12 Октября 2019 г.     | ПЕРЕЙТИ К РЕЦЕНЗИРОВАНИЮ    |
| укописи<br>Рошедшие<br>Ецензирование | 22 Октября 2019 г.<br>НАЦИОНАЛЬНАЯ ШКОЛ<br>К СОВЕТАМ (1917—1924 | ЬНАЯ ПОЛИТИКА В ТУРКЕСТАНСКОЙ СОВЕ | тской республике: от импери |

!!! При возникновении вопросов или проблем с регистрацией обратитесь по телефону: (+996 312)43 29 08 или напишите сообщение на электронную почту vestnik@krsu.edu.kg.